# Nuevas Instrucciones para solicitar prorroga

**Importante:** Si usted es deudor de alguna oficina debe resolver esto antes de solicitar la prórroga por Internet.

Instrucciones:

1. Entrar a <u>https://uprasis.upra.edu/</u>. Acceda al sistema con el Usuario (*Username*) y Contraseña (*Password*) del correo electrónico institucional.

| Llene los siguientes campos para realizar logir | n: |
|-------------------------------------------------|----|
| Username                                        |    |
| t                                               |    |
| Password                                        |    |
|                                                 |    |
| Remember Me                                     |    |
| Login                                           |    |

2. En esta pantalla además de ver sus cursos creamos una sección adicional donde usted puede solicitar la prórroga de así necesitarlo.

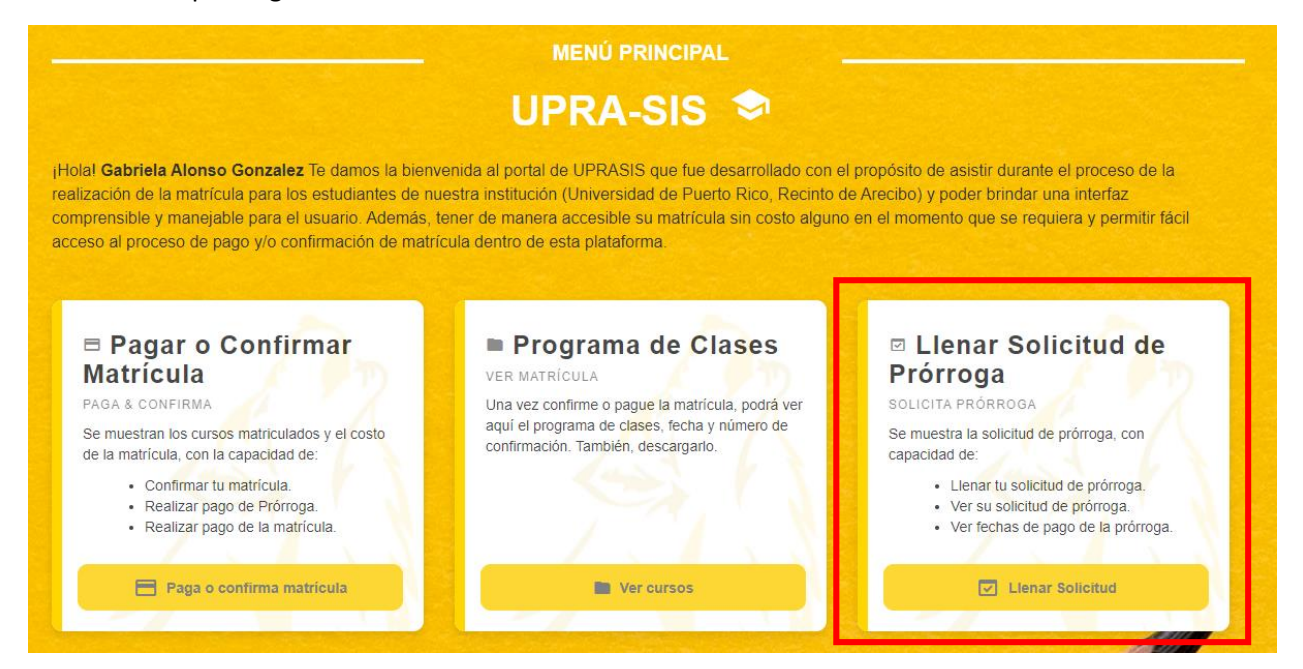

- 3. Presione el enlace Llenar Solicitud en el encasillado de Llenar Solicitud de Prórroga
- Luego entre su número de estudiante y Pin (Número de 4 dígitos que aparece en el boleto de matrícula en la esquina derecha).

|   | Acceso de Sistema                                               |
|---|-----------------------------------------------------------------|
| 5 |                                                                 |
|   | Por favor llenar los campos para aceder al sistema de la UPRA 1 |
|   | Número de Estudiante                                            |
|   |                                                                 |
|   | Pin                                                             |
|   |                                                                 |
|   |                                                                 |
|   | Acceder al sistema                                              |
|   |                                                                 |
|   |                                                                 |

5. Seguido se presenta el formulario de solicitud de prórroga donde se le requiere escoger los Plazos de pago.

| esta sección contiene una serie de campos los cuales tiene que completar para po<br>ción. De requerir algún tipo de asistencia concerniente a la solicitud de su prorroga                                                                            | der someter su solicitud de prórroga en cuanto esta sea evaluada se anunciara el estado de la misma en esta misr<br>favor de consultar la oficina de recaudaciones de la Universidad de Puerto Rico en Arecibo. |
|----------------------------------------------------------------------------------------------------|----------------------------------------------------------------------------------------------------|
| quisitos                                                                                                    |                                                                                                    |
| 2. De ser requerido, demostrar necesidada economica 3. NO disfrutar de Beca Pell completa 4. NO recibir exencion de matricula 5. NO ser deudor de la UPR 6. Haber cumplido con el pago de prorrogas anteriores                                       |                                                                                                    |
| 7. No ser Estudiante Extranjero NO Residente ("NM" o "IM") - Prorrogara el Balar                                                                                                    | nce/ Prorrogable que Beca/Exencion no pague.                                                                                                    |
| 7. No ser Estudiante Extranjero NO Residente ("NM" o "IM") - Prorrogara el Balar<br>Solicitud de Prórroga                                                                                                    | nce/ Prorrogable que Beca/Exencion no pague.<br>Información del Tutor *                                                                                                    |
| 7. No ser Estudiante Extranjero NO Residente ("NM" o "IM") - Prorrogara el Balar<br>Solicitud de Prórroga<br>Plazo                                                                                                    | nce/ Prorrogable que Beca/Exencion no pague. Información del Tutor * Nombre del Padre o Tutor (Ejemplo: DEL PUEBLO FLORES, JUAN)                                                                                |
| 7. No ser Estudiante Extranjero NO Residente ("NM" o "IM") - Prorrogara el Balar<br>Solicitud de Prórroga<br>Plazo<br>PLAN 50% (DOS PAGOS)                                                                                                    | nce/ Prorrogable que Beca/Exencion no pague. Información del Tutor * Nombre del Padre o Tutor (Ejemplo: DEL PUEBLO FLORES, JUAN)                                                                                |
| 7. No ser Estudiante Extranjero NO Residente ("NM" o "IM") - Prorrogara el Balar<br>Solicitud de Prórroga<br>Plazo<br>PLAN 50% (DOS PAGOS)<br>ESCOGE UN PLAN DE PRORROGA<br>PLAN 50% (DOS PAGOS)<br>DI AN GOS (DOS PAGOS)                            | nce/ Prorrogable que Beca/Exencion no pague. Información del Tutor * Nombre del Padre o Tutor (Ejemplo: DEL PUEBLO FLORES, JUAN) Relación                                                                       |
| 7. No ser Estudiante Extranjero NO Residente ("NM" o "IM") - Prorrogara el Balar<br>Solicitud de Prórroga<br>Plazo<br>PLAN 50% (DOS PAGOS)<br>ESCOGE UN PLAN DE PRORROGA<br>PLAN 50% (DOS PAGOS)<br>PLAN 35% (TRES PAGOS)<br>PLAN 25% (CUATRO PAGOS) | nce/ Prorrogable que Beca/Exencion no pague.  Información del Tutor * Nombre del Padre o Tutor (Ejemplo: DEL PUEBLO FLORES, JUAN)  Relación ESCOJE UNA RELACION ~                                               |

6. Seleccione el Motivo para solicitar prórroga.

#### LLENAR SOLICITUD

### Solicitud de Prórroga - Primer Semestre 2022-23

En esta sección contiene una serie de campos los cuales tiene que completar para poder someter su solicitud de prórroga en cuanto esta sea evaluada se anunciara el estado de la misma en esta misma sección. De requerir algún tipo de asistencia concerniente a la solicitud de su prorroga favor de consultar la oficina de recaudaciones de la Universidad de Puerto Rico en Arecibo.

Requisitos

- 1. Estar Matriculado en un minimo de creditos.
- 2. De ser requerido, demostrar necesidada economica 3. NO disfrutar de Beca Pell completa
- 4. NO recibir exencion de matricula 5. NO ser deudor de la UPR
- 6. Haber cumplido con el pago de prorrogas anteriores 7. No ser Estudiante Extranjero NO Residente ("NM" o "IM") Prorrogara el Balance/ Prorrogable que Beca/Exencion no pague.

| Solicitud de Prórroga                                                                                                | Información del Tutor *                                     | Información del Tutor *                                     |  |  |
|----------------------------------------------------------------------------------------------------|-------------------------------------------------------------|-------------------------------------------------------------|--|--|
| Plazo                                                                                                    | Nombre del Padre o Tutor (Ejemplo: DEL PUEBLO FLORES, JUAN) | Nombre del Padre o Tutor (Ejemplo: DEL PUEBLO FLORES, JUAN) |  |  |
| PLAN 50% (DOS PAGOS)                                                                                                 | ✓                                                           |                                                             |  |  |
| <b>N</b> otivo                                                                                                    | Relación                                                    |                                                             |  |  |
| OTRAS                                                                                                    | SCOJE UNA RELACION                                          | ~                                                           |  |  |
| ESCOJE UN MOTIVO<br>PROBLEMAS ECONOMICOS<br>GASTOS MEDICOS ELEVADOS<br>INGRESO FAMILIAR BAJO<br>PROBLEMAS FAMILIARES | Telefono                                                    |                                                             |  |  |
| DOCUMENTOS DE BECA EN TRAMITE                                                                                        |                                                             |                                                             |  |  |

Si es mayor de 21 años, emancipado o casado debe seleccionar el encasillado donde indica Si.
 Si es menor de 21 años, no seleccione el encasillado y pase a escribir el nombre de uno de sus padres o tutor, seleccione su relación con esta persona y escriba el número de teléfono.

| ENAR SOLICITUD                                                                                                    |                                                             |  |  |  |
|----------------------------------------------------------------------------------------------------|-------------------------------------------------------------|--|--|--|
| olicitud de Prórroga - Primer Seme                                                                                                    | estre 2022-23                                               |  |  |  |
| En esta sección contiene una serie de campos los cuales tiene que completar para poder someter su solicitud de prórroga en cuanto esta sea evaluada se anunciara el estado de la misma en esta misma sección. De requerir algún tipo de asistencia concerniente a la solicitud de su prorroga favor de consultar la oficina de recaudaciones de la Universidad de Puerto Rico en Arecibo.                                                         |                                                             |  |  |  |
| equisitos                                                                                                    |                                                             |  |  |  |
| <ol> <li>Estar Matriculado en un minimo de creditos.</li> <li>De ser requerido, demostrar necesidada economica</li> <li>NO disfrutar de Beca Pell completa</li> <li>NO recibir exencion de matricula</li> <li>NO ser deudor de la UPR</li> <li>Haber cumplido con el pago de prorrogas anteriores</li> <li>No ser Estudiante Extranjero NO Residente ("NM" o "IM") - Prorrogara el Balance/ Prorrogable</li> <li>Solicitud de Prórroga</li> </ol> | que Beca/Exencion no pague.<br>Información del Tutor *      |  |  |  |
| Plazo                                                                                                    | Nombre del Padre o Tutor (Eiemplo: DEL PUEBLO FLORES, JUAN) |  |  |  |
| PLAN 50% (DOS PAGOS)                                                                                                    | DEL PUEBLO FLORES, JUAN                                     |  |  |  |
| Motivo                                                                                                    | Relación                                                    |  |  |  |
| PROBLEMAS ECONOMICOS V                                                                                                    | MADRE                                                       |  |  |  |
| ¿Es mayor de 21 años, emancipado o casado?                                                                                                    | ESCOJE UNA RELACION                                         |  |  |  |

8. Por último, presione el botón Someter Solicitud.

Estar Matriculado en un minímo de 3.00 créditos.
 De ser requerido, demostrar necesidad económica
 NO disfrutar de Beca Pell completa (\*)

4. NO recibir exención de matrícula (\*)
 5. NO ser deudor de la UPR

## solicitud Solic

#### Solicitud de Prórroga - Primer Semestre 2022-23

En esta sección contiene una serie de campos los cuales tiene que completar para poder someter su solicitud de prórroga en cuanto esta sea evaluada se anunciará el estado de la misma en esta misma sección. De requerir algún tipo de asistencia concerniente a la solicitud de su prórroga favor de consultar la oficina de Recaudaciones de la Universidad de Puerto Rico en Arecibo. Requisitos

sistema presenta la información entrada en la solicitud, el estado de la solicitud y las fechas de pago.

Seguido el

6. Haber cumplido con el pago de prórrogas anteriores 7. No ser Estudiante Extranjero NO Residente ("NM" o "IM") (\*) - Balance prorrogable que beca o exención no pague. Nombre: Número de estudiante: Solicitud Prórroga Información Tutor Plazo Plan 20% (Cinco Pagos) Padre o Tutor Legal: Del Pueblo Flores, Juan Motivo: Problemas Económicos Relación: Padre Teléfono: 787-815-0000 Información Tutor: Requerida

Estado de la solicitud: La Solicitud fue Aprobada 🤡

Razón del Estado: Cumplio con todos los requisitos

Fechas de Pago: 1ro: 12-22-22 2do: 02-09-23 3ro: 03-07-23 4to: 04-06-23 5to: 05-02-23

Regresar al Menú